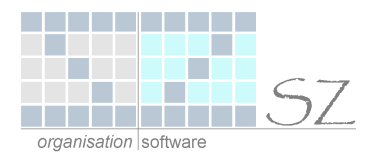

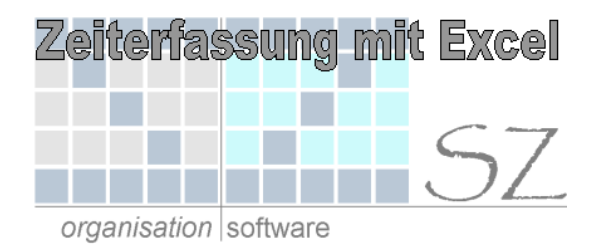

# Kurzbeschreibung

### Erfassung der Arbeitszeit in Microsoft Excel Version 2.30

# INHALTSVERZEICHNIS

| 1. Allgemein                                        | 2  |
|-----------------------------------------------------|----|
| 2. Menü "Stammdaten"                                | 3  |
| 3. Menü "Monatswerte" (Monats-Dateien)              | 6  |
| 3.1. Erfassung der Arbeitszeiten in der Monatsdatei | 6  |
| 3.2. Erklärung der anderen Menüs der Monatsdatei    | 8  |
| 3.3. Auswertungsmöglichkeiten Monat                 | 8  |
| 3.4. Monatswechsel                                  | 10 |
| 4. Menü "Jahreswerte"                               | 11 |
| 4.1. Auswertungsmöglichkeiten Jahr                  | 11 |
| 4.2. Jahreswechsel                                  | 14 |

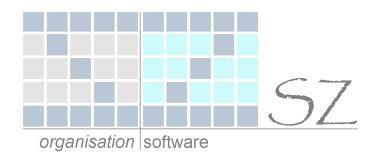

# 1. Allgemein

Diese Excel-Lösung für die Erfassung und Auswertung von Arbeitszeiten besteht aus mehreren Excel-Arbeitsmappen (Excel-Dateien). Die Dateien sind lauffähig ab der Version Excel97 (Excel 8.0).

Sämtliche Dateien müssen in einem Ordner (Verzeichnis) liegen. Der Ordnername <u>muss</u> die Jahreszahl, für welches sie die Zeitdaten erfassen möchten, sein (z.B. "2003").

Die Programmbedienung erfolgt größtenteils über eine programmspezifische Menüleiste. Daneben stehen fast alle übrigen Funktionen von Excel (z.B. kopieren, einfügen etc.) zur Verfügung.

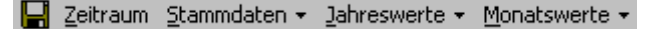

#### Struktur der Dateien

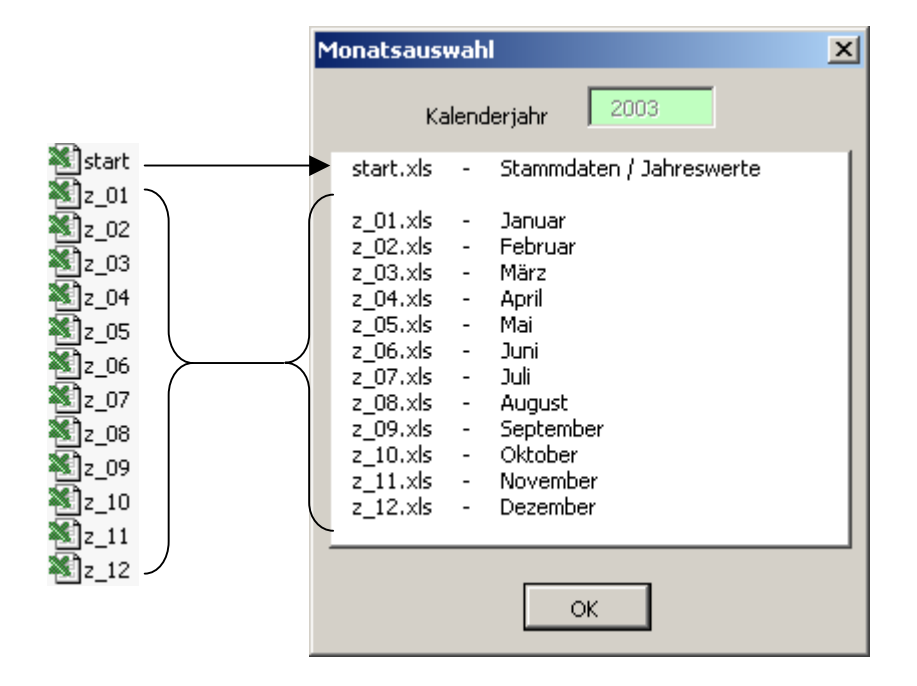

#### "start" (Stammdaten / Jahreswerte)

In der Datei "start" werden sämtliche Grundeinstellungen vorgenommen und die Stammdaten (wie z.B. Dienstarten, Mitarbeiter usw.) definiert.

Außerdem werden in der Datei "start", im weiteren auch "Jahreswerte-Datei" genannt, sämtliche Statistiken und Auswertungen die mehrere Monate bzw. das gesamte Jahr betreffen, geführt. Um diese Listen aufzurufen bzw. Änderungen an den Stammdaten vorzunehmen müssen Sie über den Menüpunkt Zeitraum den Eintrag start.xls - Stammdaten / Jahreswerte auswählen.

#### *"z\_\*\*" (Monatsdateien für Januar bis Dezember)*

In den Monatsdateien werden die Arbeitszeiten für die einzelnen Mitarbeiter erfasst. Hier sind auch die ausführlichen Monatsstatistiken enthalten. Genauere Angaben zu den jeweiligen Auswertungsmöglichkeiten sind später erläutert.

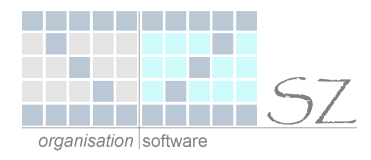

# 2. Menü "Stammdaten"

Grundsätzlich sind Stammdaten in der Jahreswerte-Datei ("start") im Menü "Stammdaten" einzutragen.

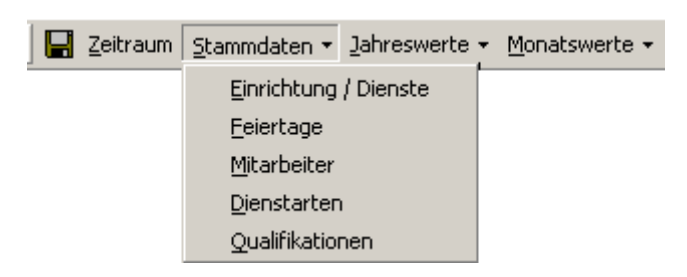

Dabei handelt es sich um folgende Stammdaten:

• Kalenderjahr der Zeiterfassung (wird automatisch aus dem Ordner- bzw. Verzeichnisnamen generiert.)

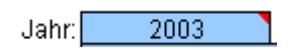

• Name der Einrichtung

Einrichtung: Testeinrichtung

Anlage/Definition der Dienste

|     | Kürzel für Dienst: | Art <sup>4</sup> | Bezeichnung:     | Stunden:  |
|-----|--------------------|------------------|------------------|-----------|
| 1.  | F                  | 1                | Frühdienst       |           |
| 2.  | G                  | 1                | geteilter Dienst |           |
| 3.  | S                  | 1                | Spätdienst       |           |
| 4.  | TF                 | 2                | Frühd. Tpfl.     |           |
| 5.  | TG                 | 2                | get.D. Tpfl.     |           |
| 6.  | TS                 | 2                | Spätd. Tpfl.     |           |
| 7.  | Т                  | 5                | Team             |           |
| 8.  | ST                 | 5                | Station          |           |
| 9.  | V                  | 3                | Verwaltung       |           |
| 10. | L                  | 3                | Leitung          |           |
| 11. | U                  | 4                | Urlaub           | 7,70 Std. |
| 12. | К                  | 4                | Krank/MS         | 7,70 Std. |
| 13. | FB                 | 4                | Fortb./Schule    | 7,70 Std. |
| 14. |                    |                  |                  |           |
| 15. |                    |                  |                  |           |
| 16. | Х                  | 4                | frei             |           |

- 1 = prod. ambulant
  - 2 = prod. Tagespfl.
  - 3 = unprod. Verwaltg.
  - 4 = unprod. Sonstige
  - 5 = unprod. var. mit Einfl.

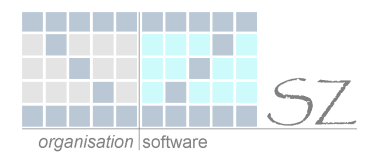

• Zusammenfassung der einzelnen Dienste zu "Arten" (produktiv, unproduktiv etc.); maximal 5 möglich.

|    | Kürzel für Dienst: | Art <sup>4</sup> | Bezeichnung:     | Stunden: |
|----|--------------------|------------------|------------------|----------|
| 1. | F                  | 1                | Frühdienst       |          |
| 2. | G                  | 1                | geteilter Dienst |          |
| 3. | S                  | 1                | Spätdienst       |          |

I

- 1 = prod. ambulant
  2 = prod. Tagespfl.
  - 3 = unprod. Verwaltg.
  - 4 = unprod. Sonstige
  - 5 = unprod. var. mit Einfl.
- Feiertage des laufenden Jahres (die hier erfassten Feiertage werden bei der Berechnung der Sollarbeitszeit abgezogen). In dieser Tabelle sind nur die Spalten "Datum" und "Feiertag" auszufüllen. Die Spalte "Wochentag" wird automatisch gefüllt.

**WICHTIG:** Die Zellen in der Spalte "Datum", nach dem letzten Feiertag sind mit dem Text "leer" auszufüllen. Das ist wichtig für die Berechnung der Arbeitstage

|            | Feiertage für d | las Jahr 2003             |
|------------|-----------------|---------------------------|
| Datum      | Wochentag       | Feiertag                  |
| 01.01.2003 | Mittwoch        | Neujahr                   |
| 06.01.2003 | Montag          | Heilige Drei Könige       |
| 18.04.2003 | Freitag         | Karfreitag                |
| 20.04.2003 | Sonntag         | Ostersonntag              |
| 21.04.2003 | Montag          | Ostermontag               |
| 01.05.2003 | Donnerstag      | Maifeiertag               |
| 29.05.2003 | Donnerstag      | Christi Himmelfahrt       |
| 08.06.2003 | Sonntag         | Pfingstsonntag            |
| 09.06.2003 | Montag          | Pfingstmontag             |
| 19.06.2003 | Donnerstag      | Fronleichnam              |
| 15.08.2003 | Freitag         | Mariä Himmelfahrt         |
| 03.10.2003 | Freitag         | Tag der Deutschen Einheit |
| 01.11.2003 | Samstag         | Allerheiligen             |
| 24.12.2003 | Mittwoch        | Heiliger Abend            |
| 25.12.2003 | Donnerstag      | 1. Weihnachtstag          |
| 26.12.2003 | Freitag         | 2. Weihnachtstag          |
| 31.12.2003 | Mittwoch        | Silvester                 |
| leer       |                 |                           |
| leer       |                 |                           |
| loor       |                 |                           |

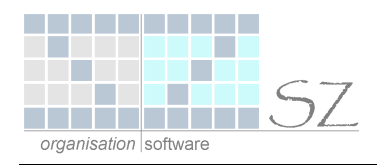

• Mitarbeiter (Name Vorname, Geb. Datum, Urlaubsanspruch)

**<u>ACHTUNG</u>**: Mitarbeiterdaten werden teilweise auch in der Monatsdatei gepflegt (z.B. Wochenarbeitzeit, Qualifikation und Dienstart)

**<u>ACHTUNG</u>**: Mitarbeiter dürfen nur zum Jahreswechsel gelöscht werden. Werden Mitarbeiter unterjährig gelöscht führt dies **zwangsweise** zu fehlerhaften Auswertungen.

|     | Mitarbeiter  |            |                         |                              |                       |  |  |  |  |  |  |  |  |  |  |
|-----|--------------|------------|-------------------------|------------------------------|-----------------------|--|--|--|--|--|--|--|--|--|--|
| Nr. | Name ∨orname | Geb. Datum | Urlaubstage<br>pro Jahr | monatlicher<br>Urlaubsanspr. | Stundensatz<br>in EUR |  |  |  |  |  |  |  |  |  |  |
| 1   |              |            |                         |                              |                       |  |  |  |  |  |  |  |  |  |  |
| 2   |              |            |                         |                              |                       |  |  |  |  |  |  |  |  |  |  |
| 3   |              |            |                         |                              |                       |  |  |  |  |  |  |  |  |  |  |

• Definition der Dienstarten (Pflegedienst, Hauswirtschaft, Leitung, Verwaltung etc.)

|     | Dienstarten             |  |  |  |  |  |  |  |  |  |  |  |
|-----|-------------------------|--|--|--|--|--|--|--|--|--|--|--|
| Nr. | Dienstart               |  |  |  |  |  |  |  |  |  |  |  |
| 1   | Leitung                 |  |  |  |  |  |  |  |  |  |  |  |
| 2   | Pflegedienst            |  |  |  |  |  |  |  |  |  |  |  |
| 3   | hauswirtschaftl. Dienst |  |  |  |  |  |  |  |  |  |  |  |
| 4   | Verwaltungsdienst       |  |  |  |  |  |  |  |  |  |  |  |
| 5   | Reinigungsdienst        |  |  |  |  |  |  |  |  |  |  |  |
| 6   | Sonstiger Dienst        |  |  |  |  |  |  |  |  |  |  |  |

• Definition der Qualifikation

|     | Qualifikationen  |
|-----|------------------|
| Nr. | Qualifikation    |
| 1   | Altenpfleger/in  |
| 2   | Krankenschwester |
| 3   | angelernte Kraft |
| 4   | Verwaltg.        |
| 5   | Zivi             |
| 6   | Sonstige         |

Stammdaten, die von Monat zu Monat wechseln können werden in der jeweiligen Monatsdatei (z\_\*\*) gepflegt. Folgende Stammdaten sind in den Monatsdateien zu pflegen:

- Wochenarbeitszeit der Mitarbeiter
- Dienstart der Mitarbeiter
- Qualifikation der Mitarbeiter

|     | Mitarbeiter Januar 2003 |           |         |                 |  |  |  |  |  |  |  |  |  |  |
|-----|-------------------------|-----------|---------|-----------------|--|--|--|--|--|--|--|--|--|--|
|     | zur Erfassung           |           | wöch.   |                 |  |  |  |  |  |  |  |  |  |  |
| Nr. | Name Vorname            | Dienstart | AZ Std. | Qualifikation   |  |  |  |  |  |  |  |  |  |  |
| 1   | Reinhard                | Leitung   | 33,5    | Altenpfleger/in |  |  |  |  |  |  |  |  |  |  |

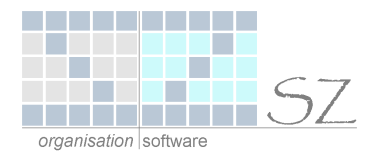

# 3. Menü "Monatswerte" (Monats-Dateien)

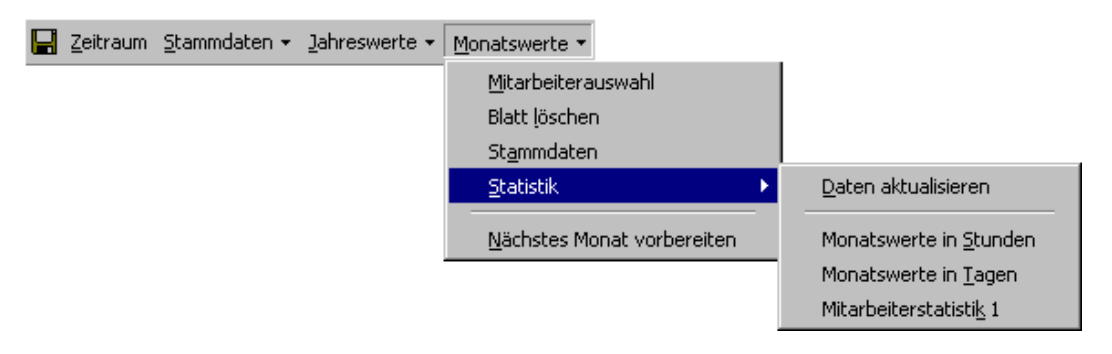

# 3.1. Erfassung der Arbeitszeiten in der Monatsdatei

In den Monatsdateien werden die Arbeitszeiten für die einzelnen Mitarbeiter erfasst. Dazu wählen sie über Menü Zeitraum das gewünschte Monat für die Zeiterfassung aus.

Nach dem Aufrufen des Monats erscheint die Mitarbeiterauswahl. Um zur Zeiterfassung eines Mitarbeiters zu gelangen markieren sie mit der linken Maustaste die Zelle mit dem Namen des Mitarbeiters, dessen Arbeitszeiten sie erfassen möchten. Anschließend klicken sie mit der linken Maustaste auf die Schaltfläche zur Erfassung.

Oder

Sie gelangen auch mittels Doppelklick auf einen Mitarbeiternamen zum Erfassungsblatt des jeweiligen Mitarbeiters.

Jetzt befinden sie sich auf dem Monatserfassungsblatt für den ausgewählten Mitarbeiter.

| Monat Januar 2001 Mita |        |       | arbeiter | Erni Si  | ngerl        |        | Pflegedienst, WAZ: 30 Std., Krankenschwester |       |       |         |      |     |       |        |      |     |       |           |                  |
|------------------------|--------|-------|----------|----------|--------------|--------|----------------------------------------------|-------|-------|---------|------|-----|-------|--------|------|-----|-------|-----------|------------------|
| zur Mita               | rbeite | rausv | vahl     | 1        |              |        |                                              |       |       |         |      |     |       |        |      |     |       |           |                  |
| Tog                    | In     | anet  | von      | -<br>bie | Douer        | Dienst | l von l                                      | his   | Douar | Diepet  | vop  | hie | Douor | Diepst | Von  | bis | Douor | Übersicht |                  |
| 01.01 M                | 0      | onat  | VOIT     | 1013     | Dauci        | Dichat | von                                          | 010   | Dauer | Dienat  | VOIT | 010 | Dauer | Dichat | VOIT | DIC | Dauer | 30.00     | Wochen-A7        |
| 02.01. Di              |        | F     | 7:40     | 13:55    | 6.25         |        |                                              |       |       | DB      |      |     | 1.50  |        |      |     |       | 22.00     | Arbeitstage      |
| 03.01. M               | i      | F     | 7:50     | 13:45    | 5,92         |        |                                              |       |       |         |      |     | .,    |        |      |     |       | 132.00    | Monats-Solistd.  |
| 04.01. D               | 0      | F     | 7:30     | 14:00    | 6.50         |        |                                              |       |       |         |      |     |       |        |      |     |       | 133.52    | Monats-Iststd.   |
| 05.01. Fr              |        | F     | 7:30     | 13:06    | 5,60         |        |                                              |       |       | Org     |      |     | 1,00  |        |      |     |       | 1,52      | zuviel           |
| 06.01. S               | a      |       |          |          |              |        |                                              |       |       |         |      |     |       |        |      |     |       |           | Vortrag Vormonat |
| 07.01. S               | 0      |       |          |          |              |        |                                              |       |       |         |      |     |       |        |      |     |       | 1.52      | Stand aktuell    |
| 08.01. M               | 0      | S     | 7:30     | 13:50    | 6.33         |        |                                              |       |       |         |      |     |       |        |      |     |       | <u>,</u>  |                  |
| 09.01. Di              |        | S     | 7:30     | 13:55    | 6,42         |        |                                              |       |       |         |      |     |       |        |      |     |       |           |                  |
| 10.01. M               | i      | s     | 7:30     | 13:55    | 6,42         |        |                                              |       |       |         |      |     |       |        |      |     |       | in Tage   | Statistik        |
| 11.01. D               | 0      | S     | 7:30     | 13:30    | 6,00         |        |                                              |       |       |         |      |     |       |        |      |     |       | 4,04      | F                |
| 12.01. Fr              |        | S     | 7:30     | 13:40    | 6,17         |        |                                              |       |       | Org     |      |     | 1,00  |        |      |     |       | 4,07      | G                |
| 13.01. S               | а      |       |          |          |              |        |                                              |       |       |         |      |     |       |        |      |     |       | 5,22      | s                |
| 14.01. S               | 0      |       |          |          |              |        |                                              |       |       |         |      |     |       |        |      |     |       |           | TP               |
| 15.01. M               | 0      | G     | 7:00     | 10:00    | 3,00         | G      | 18:00                                        | 20:05 | 2,08  |         |      |     |       |        |      |     |       |           | w                |
| 16.01. Di              |        | G     | 7:00     | 10:05    | 3,08         | G      | 18:00                                        | 20:00 | 2,00  |         |      |     |       |        |      |     |       | 0,67      | Org              |
| 17.01. M               | i      | G     | 7:00     | 9:40     | 2,67         | G      | 18:00                                        | 19:45 | 1,75  |         |      |     |       |        |      |     |       | 0,25      | DB               |
| 18.01. D               | 0      | G     | 7:00     | 10:00    | 3,00         | G      | 18:00                                        | 19:50 | 1,83  |         |      |     |       |        |      |     |       |           |                  |
| 19.01. Fr              | · .    | G     | 7:00     | 10:00    | 3,00         | G      | 18:00                                        | 20:00 | 2,00  | Org     |      |     | 1,00  |        |      |     |       |           | AZV              |
| 20.01. S               | а      |       |          |          |              |        |                                              |       |       |         |      |     |       |        |      |     |       | 3,00      | U                |
| 21.01. S               | 0      |       |          |          |              |        |                                              |       |       |         |      |     |       |        |      |     |       |           | SU               |
| 22.01. M               | 0      | U     |          |          | 6,00         |        |                                              |       |       |         |      |     |       |        |      |     |       | 5,00      | к                |
| 23.01. Di              |        | U     |          |          | 6,00         |        |                                              |       |       |         |      |     |       |        |      |     |       |           | М                |
| 24.01. M               | i      | U     |          |          | 6,00         |        |                                              |       |       |         |      |     |       |        |      |     |       |           | FB               |
| 25.01. D               | 0      | к     |          |          | 6,00         |        |                                              |       |       | _       |      |     |       |        |      |     |       |           | Sch              |
| 26.01. Fr              |        | к     |          |          | 6,00         |        |                                              |       |       | Org     |      |     | 1,00  |        |      |     |       |           |                  |
| 27.01. S               | a      |       |          |          |              |        |                                              |       |       |         |      |     |       |        |      |     |       |           |                  |
| 28.01. Si              | 0      |       |          |          | 0.00         |        |                                              |       |       |         |      |     |       |        |      |     |       |           |                  |
| 29.01. M               | 0      | ĸ     |          |          | 6,0U<br>C 00 |        |                                              |       |       |         |      |     |       |        |      |     |       |           |                  |
| 30.01. DI              |        | ň     |          |          | 0,00         |        |                                              |       |       |         |      |     |       |        |      |     |       |           |                  |
| Statiatik              |        | ĸ     |          |          | 24.27        | 100/   |                                              |       |       | 8.7\/   |      |     |       | м      |      | i   | i     |           | 1                |
| in Stunden             | G      |       |          |          | 24,21        | Ora    |                                              |       | 4.00  | MZ V    |      |     | 48.00 | FB     |      |     |       | I         |                  |
| in stunden             |        |       |          |          | 24,42        | DB     |                                              |       | 4,00  | SU SU   |      |     | 10,00 | Soh    |      |     |       |           |                  |
|                        | т      | ,     |          |          | 31,33        | 00     |                                              |       | 1,50  | 30<br>К |      |     | 30.00 | 301    |      |     |       |           |                  |
|                        |        |       |          |          |              | 1      |                                              |       |       | 14      |      |     | 50,00 |        |      |     |       |           |                  |

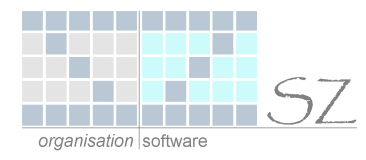

Die Wochenenden und Feiertage werden farblich kenntlich gemacht. Für jeden Kalendertag stehen ihnen 4 Spalten für die Erfassung von hinterlegten Dienstarten mit entsprechenden Zeiten zur Verfügung.

#### Spalte "Dienst"

Hier tragen Sie entweder über die Tastatur oder mittels Drop-Down einen, in den Stammdaten hinterlegten, Dienst ein.

#### Spalte "von", "bis", "Dauer"

Sie haben die Möglichkeit, die Zeit mittels Beginn- und Endezeit (Spalten "von", "bis") zu erfassen. Dann wird die Dauer vom Programm errechnet.

Oder

Sie können auch direkt in den Spalten "Dauer" die Dauer des Dienstes eintragen.

WICHTIG: In den Spalten "Dienst" dürfen nur in den Stammdaten hinterlegte "Dienste" eingetragen bzw. ausgewählt werden.

Bei den Zeiten in der Spalte "Dauer" handelt es sich um Dezimalzeiten nicht um Stunden und ACHTUNG: Minuten (Bsp. 3 Stunden 30 Minuten entsprechen 3,5 Stunden).

Im unteren Bereich des Erfassungsblattes wird eine Zusammenstellung der erfassten Stunden nach Diensten dargestellt.

| Statistik  | F 24,2 | 7 W        | AZV   | M        |
|------------|--------|------------|-------|----------|
| in Stunden | G 24,4 | 12 Org 4,1 | 10 U  | 18,00 FB |
|            | S 31,  | 3 DB 1,4   | 10 SU | Sch      |
|            | TP     |            | к     | 30,00    |

Am rechten Rand wird eine entsprechende Dienststatistik, umgerechnet mit der täglichen Arbeitszeit, in Tagen dargestellt. Dies ist evtl. Interessant z.B. bei Urlaubstagen oder Krankheitstagen.

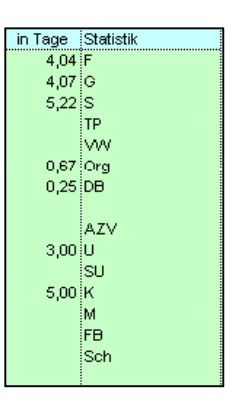

Außerdem sind am rechten oberen Rand noch weitere Angaben für den ausgewählten Mitarbeiter für das ausgewählte Monat dargestellt.

- Wochenarbeitszeit 9
- ٩ Arbeitstage
- Monats-Sollarbeitszeit (ergibt sich aus Wochenarbeitszeit : 5 x Arbeitstage) 0
- ۲ Monats-Istarbeitszeit (sämtliche für den Mitarbeiter erfasste Arbeitszeiten) • Stand des laufenden Monats (zuviel oder zuwenig gearbeitet)
- ٩
- Vortrag aus dem Vormonat
- evtl. im laufenden Monat ausbezahlte Mehrarbeits- bzw. Überstunden ۲
- aktueller Stand Mehrarbeits-/ Überstunden.

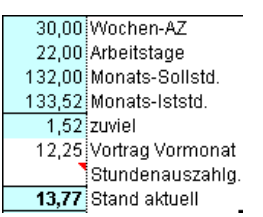

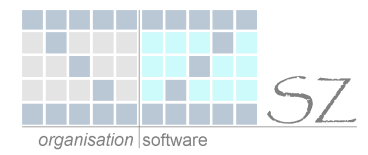

# 3.2. Erklärung der anderen Menüs der Monatsdatei

# Menü Mitarbeiterauswahl

Über die Schaltfläche "zur Mitarbeiterauswahl" oder über Menü "Monatswerte", "Mitarbeiterauswahl" gelangen sie wieder zurück zur Mitarbeiterübersicht.

#### Menü Blatt löschen

Scheidet ein Mitarbeiter unterjährig aus, so darf er auf keinen Fall aus der Mitarbeiterübersicht gelöscht werden. Weder in der Jahresdatei noch in den Monatsdateien.

In dem Monat, in dem der Mitarbeiter erstmalig nicht mehr beschäftigt ist, ist lediglich das Erfassungsblatt des ausgeschiedenen Mitarbeiters über Menü "Monatswerte", "Blatt löschen" zu löschen. Die Statistiken und Auswertungen beziehen sich immer auf die in der Monatdatei vorhandenen Mitarbeiter-Erfassungsblätter.

#### Menü Stammdaten

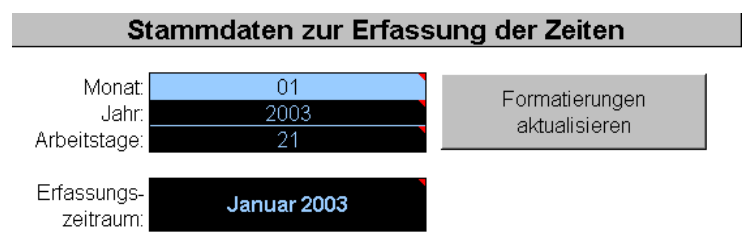

Über diesen Menüpunkt gelangen sie auf das Tabellenblatt, auf dem die Monats-Stammdaten hinterlegt sind. Die hier angezeigten Daten werden in der Regel vom Programm generiert. Bei den hier ausgewiesenen Arbeitstagen sind die in der Jahreswerte-Datei hinterlegten Feiertage abgezogen.

Nur in Ausnahmefällen sind hier manuelle Änderungen durch sie vorzunehmen.

Sind hier manuelle Eingaben gemacht worden, so werden durch einen Klick auf die Schaltfläche "Formatierungen aktualisieren" die Erfassungsblätter sämtlicher Mitarbeiter des Monats entsprechend formatiert.

### 3.3. Auswertungsmöglichkeiten Monat

### Menü Statistik

Untermenü Daten aktualisieren

#### WICHTIG:

Die monatlichen Statistiken sind nicht automatisch mit den Werten auf den einzelnen Mitarbeiter-Erfassungsblättern verknüpft. Erst durch klicken auf <u>Daten aktualisieren</u> werden die Monatstatistiken erstellt bzw. aktualisiert.

Die Aktualisierung der Daten erfolgt also nicht automatisch.

Nur beim Anlegen eines neuen Erfassungsmonats werden die Daten der Statistiken nochmals automatisch aktualisiert.

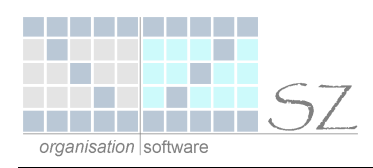

# Untermenü Monatswerte in Stunden

| Übersicht Diensta        | Übersicht Dienstarten Januar 2002 in Stunden |                  |        |       |        |   |   |    |       |  |      |        |   |        |   |   |     |          |               |                 |                  |       |
|--------------------------|----------------------------------------------|------------------|--------|-------|--------|---|---|----|-------|--|------|--------|---|--------|---|---|-----|----------|---------------|-----------------|------------------|-------|
| Mitarbeiter              | Dienstart                                    | Qualifikation    | ш      | G     | ω      | ₽ | N | 50 | 8     |  | AZV  | -      | ß |        | Σ | e | Sch | <br>Σ    | wöchtl.<br>AZ | mtl.<br>Scll-AZ | Vortrag<br>Vorm. | Stand |
| Singerl Erni             | Pflegedienst                                 | Krankenschwester | 80,50  |       |        |   |   |    | 4,00  |  | 6,00 | 48,00  |   | 6,00   |   |   |     | 144,50   | 30,00         | 132,00          |                  | 12,5  |
| Gorbatschow Irina        | Pflegedienst                                 | Altenpflegerin   | 47,17  |       |        |   |   |    | 4,00  |  |      |        |   | 90,00  |   |   |     | 141,17   | 30,00         | 132,00          |                  | 9,    |
| Blair Susanne            | Pflegedienst                                 | Altenpflegerin   | 113,83 |       | 15,00  |   |   |    | 4,00  |  |      |        |   | 6,00   |   |   |     | 138,83   | 30,00         | 132,00          |                  | 6,8   |
| Bush Silvie              | Pflegedienst                                 | Altenpflegerin   | 113,83 |       | 15,00  |   |   |    | 4,00  |  |      |        |   | 7,70   |   |   |     | 140,53   | 38,50         | 169,40          |                  | -28,8 |
| Schröder-Köpf Doris      | Leitung                                      | Altenpflegerin   | 131,50 |       | 17,00  |   |   |    | 4,00  |  |      |        |   | 7,70   |   |   |     | 160,20   | 38,50         | 169,40          |                  | -9,3  |
| Altoides Heidi           | Verwaltungsdiens                             | Verwaltung       | 131,50 |       | 17,00  |   |   |    | 4,00  |  |      |        |   | 7,70   |   |   |     | 160,20   | 38,50         | 169,40          |                  | -9,3  |
| Simplex Dorothea         | Pflegedienst                                 | Altenpflegerin   |        | 12,00 |        |   |   |    |       |  |      | 114,00 |   |        |   |   |     | 126,00   | 30,00         | 132,00          |                  | -6,   |
| Fischer Ottfried         | Pflegedienst                                 | Altenpflegerin   | 33,33  |       |        |   |   |    |       |  |      |        |   |        |   |   |     | 33,33    | 8,50          | 37,40           |                  | -4,   |
| Meckermann Eva           | Pflegedienst                                 | Krankenschwester | 113,83 |       | 23,25  |   |   |    | 4,00  |  |      |        |   | 7,70   |   |   |     | 148,78   | 38,50         | 169,40          |                  | -20,  |
| Musterfrau Josefine      | Pflegedienst                                 | Altenpflegerin   | 113,83 |       | 23,25  |   |   |    | 4,00  |  |      |        |   | 7,70   |   |   |     | 148,78   | 38,50         | 169,40          |                  | -20,6 |
| Beispiel Hans            | Pflegedienst                                 | Krankenschwester | 47,17  |       | 23,25  |   |   |    | 4,00  |  |      | 60,00  |   | 6,00   |   |   |     | 140,42   | 30,00         | 132,00          |                  | 8,    |
| SUMME:                   |                                              |                  | 926,50 | 12,00 | 133,75 |   |   |    | 36,00 |  | 6,00 | 222,00 |   | 146,50 |   |   |     | 1.482,75 | 351,00        | 1.544,40        |                  | -61,6 |
| Teilsumme Dienstart:     | Leitung                                      |                  | 131,50 |       | 17,00  |   |   |    | 4,00  |  |      |        |   | 7,70   |   |   |     | 160,20   | 38,50         | 169,40          |                  | -9,5  |
| Teilsumme Dienstart:     | Pflegedienst                                 |                  | 663,50 | 12,00 | 99,75  |   |   |    | 28,00 |  | 6,00 | 222,00 |   | 131,10 |   |   |     | 1.162,35 | 274,00        | 1.205,60        |                  | -43,  |
| Teilsumme Dienstart:     | Verwaltungsdienst                            |                  | 131,50 |       | 17,00  |   |   |    | 4,00  |  |      |        |   | 7,70   |   |   |     | 160,20   | 38,50         | 169,40          |                  | -9,8  |
| Teilsumme Qualifikation: | Altenpflegerin                               |                  | 553,50 | 12,00 | 70,25  |   |   |    | 20,00 |  |      | 114,00 |   | 119,10 |   |   |     | 888,85   | 214,00        | 941,60          |                  | -52,  |
| Teilsumme Qualifikation: | Krankenschwester                             |                  | 241,50 |       | 46,50  |   |   |    | 12,00 |  | 6,00 | 108,00 |   | 19,70  |   |   |     | 433,70   | 98,50         | 433,40          |                  | 0,3   |
| Teilsumme Qualifikation: | Verwaltung                                   |                  | 131,50 |       | 17,00  |   |   |    | 4,00  |  |      |        |   | 7,70   |   |   |     | 160,20   | 38,50         | 169,40          |                  | -9,   |

# Untermenü Monatswerte in Tagen

| Übersicht Dienst    | arten Janu        |                  |       |      |      |   |    |       |      |   |      |      |
|---------------------|-------------------|------------------|-------|------|------|---|----|-------|------|---|------|------|
| Mitarbeiter         | Dienstart         | Qualifikation    | ц     | 0    | ю    | Ъ | MV | org . | BO   | • | AZV  | U    |
| Singerl Erni        | Pflegedienst      | Krankenschwester | 13,42 |      |      |   |    |       | 0,67 |   | 1,00 | 8,0  |
| Gorbatschow Irina   | Pflegedienst      | Altenpflegerin   | 7,86  |      |      |   |    |       | 0,67 |   |      |      |
| Blair Susanne       | Pflegedienst      | Altenpflegerin   | 18,97 |      | 2,50 |   |    |       | 0,67 |   |      |      |
| Bush Silvie         | Pflegedienst      | Altenpflegerin   | 14,78 |      | 1,95 |   |    |       | 0,52 |   |      |      |
| Schröder-Köpf Doris | Leitung           | Altenpflegerin   | 17,08 |      | 2,21 |   |    |       | 0,52 |   |      |      |
| Altoides Heidi      | Verwaltungsdienst | Verwaltung       | 17,08 |      | 2,21 |   |    |       | 0,52 |   |      |      |
| Simplex Dorothea    | Pflegedienst      | Altenpflegerin   |       | 2,00 |      |   |    |       |      |   |      | 19,0 |
| Fischer Ottfried    | Pflegedienst      | Altenpflegerin   | 19,61 |      |      |   |    |       |      |   |      |      |
| Meckermann Eva      | Pflegedienst      | Krankenschwester | 14,78 |      | 3,02 |   |    |       | 0,52 |   |      |      |
| Musterfrau Josefine | Pflegedienst      | Altennflegerin   | 14 78 |      | 3.02 |   |    |       | 0.52 |   |      |      |

# Untermenü Mitarbeiterstatisti<u>k</u> 1

| Mitarbeiterstatis        | tik Januar 20     | 02               |        |         |             |          |             |        |   |            |          |  |
|--------------------------|-------------------|------------------|--------|---------|-------------|----------|-------------|--------|---|------------|----------|--|
| Mitarbeiter              | Dienstart         | Qualifikation    | WASCHI | . A. 43 | 10 50 - 1 1 | 0.00 580 | 0.00 580 10 | 10 50  |   | Osp. Cal   | um Atter |  |
| Singerl Erni             | Pfleaedienst      | Krankenschwester | 30.00  |         | 1           |          |             | [      | ( | 25.02.1968 | 33.85    |  |
| Gorbatschow Irina        | Pflegedienst      | Altenpflegerin   | 30,00  |         | 1           |          |             |        |   | 21.11.1946 | 55,11    |  |
| Blair Susanne            | Pflegedienst      | Altenpflegerin   | 30,00  |         | 1           |          |             |        |   | 14.07.1964 | 37,47    |  |
| Bush Silvie              | Pflegedienst      | Altenpflegerin   | 38,50  | 1       |             |          |             |        |   | 03.06.1956 | 45,58    |  |
| Schröder-Köpf Doris      | Leitung           | Altenpflegerin   | 38,50  | 1       |             |          |             |        |   | 15.12.1944 | 57,05    |  |
| Altoides Heidi           | Verwaltungsdienst | Verwaltung       | 38,50  | 1       |             |          |             |        |   | 22.11.1946 | 55,11    |  |
| Simplex Dorothea         | Pflegedienst      | Altenpflegerin   | 30,00  |         | 1           |          |             |        |   | 25.09.1967 | 34,27    |  |
| Fischer Ottfried         | Pflegedienst      | Altenpflegerin   | 8,50   |         |             |          |             | 1      |   | 24.08.1951 | 50,36    |  |
| Meckermann Eva           | Pflegedienst      | Krankenschwester | 38,50  | 1       |             |          |             |        |   | 07.05.1958 | 43,66    |  |
| Musterfrau Josefine      | Pflegedienst      | Altenpflegerin   | 38,50  | 1       |             |          |             |        |   | 01.11.1965 | 36,17    |  |
| Beispiel Hans            | Pflegedienst      | Krankenschwester | 30,00  |         | 1           |          |             |        |   | 16.11.1944 | 57,13    |  |
| SUMME:                   |                   |                  | 9,12   | 5,00    | 5,00        |          |             | 1,00   |   |            | 45,89    |  |
| Teilsumme Dienstart:     | Leitung           |                  | 1,00   | 1,00    |             |          |             |        |   | 1,00       | 57,05    |  |
| in Prozent               | Leitung           |                  |        | 100,00% |             |          |             |        |   | 100%       |          |  |
| Teilsumme Dienstart:     | Pflegedienst      |                  | 7,12   | 3,00    | 5,00        |          |             | 1,00   |   | 9,00       | 43,03    |  |
| in Prozent               | Pflegedienst      |                  |        | 33,33%  | 55,56%      |          |             | 11,11% |   | 100%       |          |  |
| Teilsumme Dienstart:     | Verwaltungsdienst |                  | 1,00   | 1,00    |             |          |             |        |   | 1,00       | 55,11    |  |
| in Prozent               | Verwaltungsdienst |                  |        | 100,00% |             |          |             |        |   | 100%       |          |  |
| Teilsumme Qualifikation: | Altenpflegerin    |                  | 5,56   | 3,00    | 3,00        |          |             | 1,00   |   | 7,00       | 44,75    |  |
| in Prozent               | Altenpflegerin    |                  |        | 42,86%  | 42,86%      |          |             | 14,29% |   | 100%       |          |  |
| Teilsumme Qualifikation: | Krankenschwester  |                  | 2,56   | 1,00    | 2,00        |          |             |        |   | 3,00       | 44,77    |  |
| in Prozent               | Krankenschwester  |                  |        | 33,33%  | 66,67%      |          |             |        |   | 100%       |          |  |
| Teilsumme Qualifikation: | Verwaltung        |                  | 1,00   | 1,00    |             |          |             |        |   | 1,00       | 55,11    |  |
| in Prozent               | Verwaltung        |                  |        | 100,00% |             |          |             |        |   | 100%       |          |  |

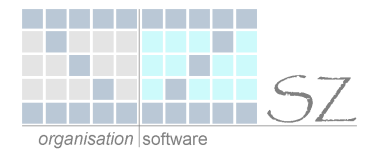

# 3.4. Monatswechsel

Mit diesem Programmpunkt wird das nachfolgende Monat vorbereitet.

Dabei

- werden die Statistiken im "alten" Monat aktualisiert.
- wird das neue Monat entsprechend formatiert (Wochenenden und Feiertage farblich dargestellt)
- wird die Arbeitstage für das "neue" Monat errechnet
- wird die Mitarbeiter-Erfassungsblätter auf "Null" gesetzt
- werden die Stundenvorträge aus dem Vormonat entsprechend vorgetragen/aktualisiert.

#### <u>ACHTUNG:</u> Werden nach der Eröffnung/Anlage des neuen Monats noch Änderungen in einem zurückliegenden Monat vorgenommen, so sind die Vorträge aus dem Vormonat bei den betreffenden Mitarbeitern manuell abzuändern.

Es ist also, soweit möglich, darauf zu achten, dass alle Eingaben im "alten" Monat vollständig vorgenommen sind, **bevor** das neue Monat angelegt wird.

Nach der Neuanlage eines Monats in der EDV sind folgende Punkte zu erledigen:

- Nach der Neuanlage stehen sie automatisch im Blatt "Mitarbeiter".
- Auf diesem Tabellenblatt ändern sie folgende Angaben:
  - → Dienstart
  - → wöchentliche Arbeitszeit
  - $\rightarrow$  Qualifikation
- <u>Achtung:</u> hier keinesfalls neue Mitarbeiter eintragen bzw. Mitarbeiter löschen. Dies muss unbedingt in der Jahreswerte-Datei erfolgen.

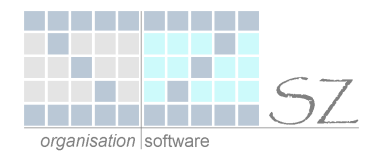

# 4. Menü "Jahreswerte"

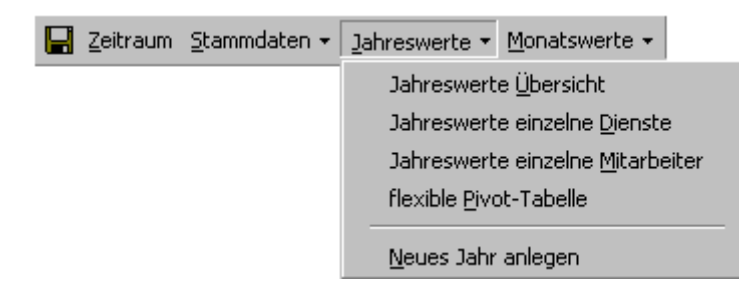

# 4.1. Auswertungsmöglichkeiten Jahr

In der Jahreswerte-Datei werden die Werte der einzelnen Monatsdateien zusammengefasst. Hier sind eine Reihe an Auswertungen möglich.

#### Menü Jahreswerte Übersicht

| Jah   | esübersicht Di      | ien         | stzeiten 2 | 002  |                |      |      |      |      |      |      |      |      |      |          |
|-------|---------------------|-------------|------------|------|----------------|------|------|------|------|------|------|------|------|------|----------|
| Soz   | ialstation Mu       | iste        | erhauser   | 7    |                |      |      |      |      |      |      |      |      |      |          |
| Pi    | oz. ein-/ausblenden | 0 ar        | - L        | 5.1  | M <sup>1</sup> |      | M.1  | l    | 111  |      | 5    | 011  | N    | D.c. | C        |
| Kurze | Grafik              | 1 <u>~"</u> | Std.       | Std. | Std.           | Std. | Std. | Std. | Std. | Std. | Std. | Std. | Std. | Std. | Std.     |
| F     | Frühdienst          | 1           | 926,50     |      |                |      |      |      |      |      | •    |      |      |      | 926,50   |
| G     | geteilt. Dienst     | 1           | 12,00      |      |                |      |      |      |      |      |      |      |      |      | 12,00    |
| s     | Spätdienst          | 1           | 133,75     |      |                |      |      |      |      |      |      |      |      |      | 133,75   |
| TP    | Tagesplfege         | 1           |            |      |                |      |      |      |      |      |      |      |      |      |          |
| ٧٧    | Verwaltung          | 2           |            |      |                |      |      |      |      |      |      |      |      |      |          |
| Org   | Organisation        | 2           |            |      |                |      |      |      |      |      |      |      |      |      |          |
| DB    | Dienstbespr.        | 2           | 36,00      |      |                |      |      |      |      |      |      |      |      |      | 36,00    |
|       |                     |             |            |      |                |      |      |      |      |      |      |      |      |      |          |
| AZV   | AZV-Tag             | 2           | 6,00       |      |                |      |      |      |      |      |      |      |      |      | 6,00     |
| U     | Urlaub              | 2           | 222,00     |      |                |      |      |      |      |      |      |      |      |      | 222,00   |
| SU    | Sonderurlaub        | 2           |            |      |                |      |      |      |      |      |      |      |      |      |          |
| к     | Krankheit           | 3           | 146,50     |      |                |      |      |      |      |      |      |      |      |      | 146,50   |
| м     | Mutterschutz        | 3           |            |      |                |      |      |      |      |      |      |      |      |      |          |
| FB    | Fortbildung         | 3           |            |      |                |      |      |      |      |      |      |      |      |      |          |
| Sch   | Schule              | 3           |            |      |                |      |      |      |      |      |      |      |      |      |          |
|       |                     |             |            |      |                |      |      |      |      |      |      |      |      |      |          |
| Zw.S  | iu. produktiv       | 1           | 1.072,25   |      |                |      |      |      |      |      |      |      |      |      | 1.072,25 |
| Zv.S  | u. unproduktiv      | 2           | 264,00     |      |                |      |      |      |      |      |      |      |      |      | 264,00   |
| Z     | u. unproduktiv      | 3           | 146,50     |      |                |      |      |      |      |      |      |      |      |      | 146,50   |
| 29.5  | utrei-              | 4           |            |      |                |      |      |      |      |      |      |      |      |      |          |
| 29.3  | urrei-              | 9           |            |      |                |      |      |      |      |      |      |      |      |      |          |
|       | Arbeitstage         |             | 22,00      |      |                |      |      |      |      |      |      |      |      |      | 22,00    |
| +1-   | R.st. Vormonat      |             |            |      |                |      |      |      |      |      |      |      |      |      |          |
| IST   | lstarbeitszeit      |             | 1.482,75   |      |                |      |      |      |      |      |      |      |      |      | 1.482,75 |
| SOLL  | Sollarbeitszeit     |             | 1.544,40   |      |                |      |      |      |      |      |      |      |      |      | 1.544,40 |
| +1-   | R.st. Mehrarbeit    |             | -61,65     |      |                |      |      |      |      |      |      |      |      |      | -61,65   |
| υ     | Urlaub              | 2           | 222,00     |      |                |      |      |      |      |      |      |      |      |      | 222,00   |

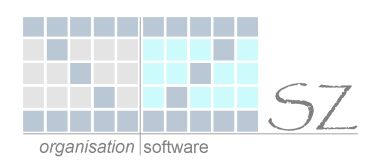

# Menü Jahreswerte einzelne Dienste in Stunden

| Dienst U für Jahr   | 2002   | in St | tunde | n   |     |      |      |     |     |     |     |     |        |
|---------------------|--------|-------|-------|-----|-----|------|------|-----|-----|-----|-----|-----|--------|
| Grafik in Stunden   |        |       |       |     |     |      |      |     |     |     |     |     |        |
| Stunden Tage        |        |       |       |     |     |      |      |     |     |     |     |     |        |
| U`                  | Jan    | Feb   | Mrz   | Apr | Mai | Juni | Juli | Aug | Sep | Okt | Nov | Dez | Gesamt |
| Singerl Erni        | 48,00  |       |       |     |     |      |      |     |     |     |     |     | 48,00  |
| Gorbatschow Irina   |        |       |       |     |     |      |      |     |     |     |     |     |        |
| Blair Susanne       |        |       |       |     |     |      |      |     |     |     |     |     |        |
| Bush Silvie         |        |       |       |     |     |      |      |     |     |     |     |     |        |
| Schröder-Köpf Doris |        |       |       |     |     |      |      |     |     |     |     |     |        |
| Altoides Heidi      |        |       |       |     |     |      |      |     |     |     |     |     |        |
| Simplex Dorothea    | 114,00 |       |       |     |     |      |      |     |     |     |     |     | 114,00 |
| Fischer Ottfried    |        |       |       |     |     |      |      |     |     |     |     |     |        |
| Meckermann Eva      |        |       |       |     |     |      |      |     |     |     |     |     |        |
| Musterfrau Josefine |        |       |       |     |     |      |      |     |     |     |     |     |        |
| Beispiel Hans       | 60,00  |       |       |     |     |      |      |     |     |     |     |     | 60,00  |
|                     |        |       |       |     |     |      |      |     |     |     |     |     |        |
| SUMME:              | 222,00 |       |       |     |     |      |      |     |     |     |     |     | 222,00 |

#### in Tagen

| Dienst U für Jahr               | 2002  | in T | agen |     |     |      |      |     |     |     |     |     |        |
|---------------------------------|-------|------|------|-----|-----|------|------|-----|-----|-----|-----|-----|--------|
| Grafik in Tagen<br>Stunden Tage |       |      |      |     |     |      |      |     |     |     |     |     |        |
| U                               | Jan   | Feb  | Mrz  | Apr | Mai | Juni | Juli | Aug | Sep | Okt | Nov | Dez | Gesamt |
| Singerl Erni                    | 8,00  |      |      |     |     |      |      |     |     |     |     |     | 8,00   |
| Gorbatschow Irina               |       |      |      |     |     |      |      |     |     |     |     |     |        |
| Blair Susanne                   |       |      |      |     |     |      |      |     |     |     |     |     |        |
| Bush Silvie                     |       |      |      |     |     |      |      |     |     |     |     |     |        |
| Schröder-Köpf Doris             |       |      |      |     |     |      |      |     |     |     |     |     |        |
| Altoides Heidi                  |       |      |      |     |     |      |      |     |     |     |     |     |        |
| Simplex Dorothea                | 19,00 |      |      |     |     |      |      |     |     |     |     |     | 19,00  |
| Fischer Ottfried                |       |      |      |     |     |      |      |     |     |     |     |     |        |
| Meckermann Eva                  |       |      |      |     |     |      |      |     |     |     |     |     |        |
| Musterfrau Josefine             |       |      |      |     |     |      |      |     |     |     |     |     |        |
| Beispiel Hans                   | 10,00 |      |      |     |     |      |      |     |     |     |     |     | 10,00  |
|                                 |       |      |      |     |     |      |      |     |     |     |     |     |        |
| SUMME:                          | 37,00 |      |      |     |     |      |      |     |     |     |     |     | 37,00  |

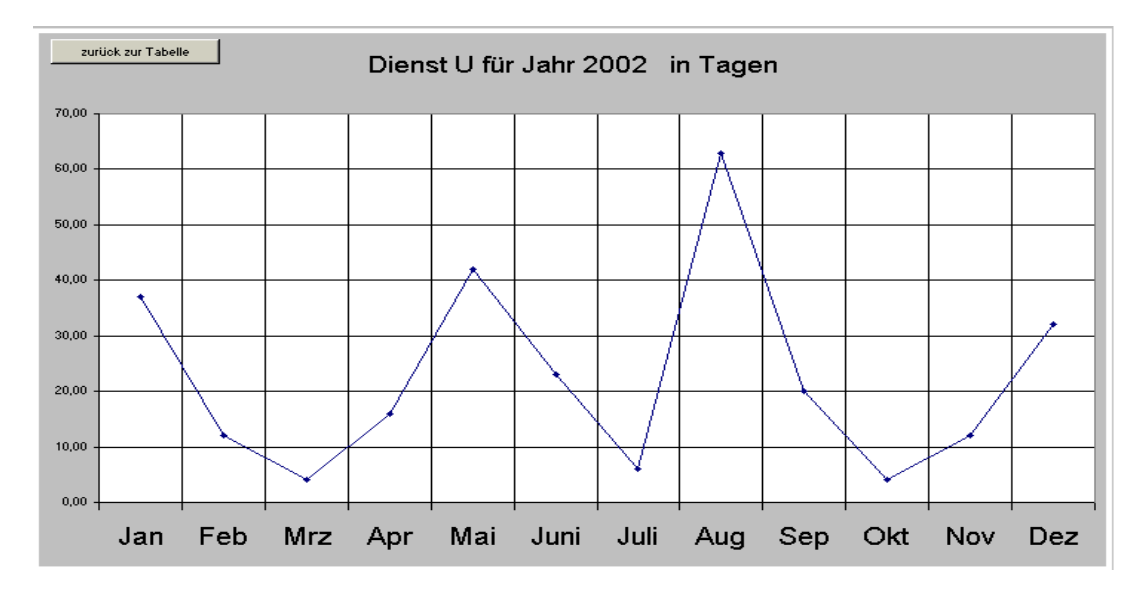

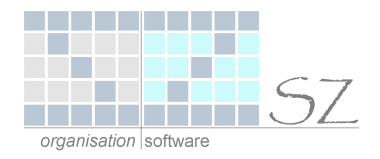

#### Menü Jahreswerte einzelne Mitarbeiter in Stunden

| Mitarbeiter/in                    | Singerl | Erni | Jahr | 2002 | in Stun | den  |      |     |     |     |     |     |        |
|-----------------------------------|---------|------|------|------|---------|------|------|-----|-----|-----|-----|-----|--------|
| Grafik in Stunden<br>Stunden Tage |         |      |      |      |         |      |      |     |     |     |     |     |        |
| Singerl Erni                      | Jan     | Feb  | Mrz  | Apr  | Mai     | Juni | Juli | Aug | Sep | Okt | Nov | Dez | Gesamt |
| F                                 | 80,50   |      |      |      |         |      |      |     |     |     |     |     | 80,50  |
| G                                 |         |      |      | _    |         |      |      |     |     |     |     |     |        |
| 5<br>TD                           |         |      |      | _    | _       |      |      |     |     |     |     |     |        |
| WW                                |         |      |      |      |         |      |      |     |     |     |     |     |        |
| Org                               |         |      |      |      |         |      |      |     |     |     |     |     |        |
| DB                                | 4,00    |      |      |      |         |      |      |     |     |     |     |     | 4,00   |
| AZV                               | 6,00    |      |      |      |         |      |      |     |     |     |     |     | 6,00   |
| U                                 | 48,00   |      |      |      |         |      |      |     |     |     |     |     | 48,00  |
| 50                                |         |      |      | _    |         |      |      |     |     |     |     |     |        |
| K                                 | 6,00    |      |      |      |         |      |      |     |     |     |     |     | 6,00   |
| FR                                |         |      | -    | -    | -       |      |      |     |     |     |     |     |        |
| Sch                               |         |      | 1    |      |         |      |      |     |     |     |     |     |        |
| SUMME:                            | 144,50  |      |      |      |         |      |      |     |     |     |     |     | 144,50 |
|                                   | Jan     | Feb  | Mrz  | Apr  | Mai     | Juni | Juli | Aug | Sep | Okt | Nov | Dez |        |
| Stundenvortrag:                   |         |      |      |      |         |      |      | _   |     |     |     |     |        |
| geleistete Iststunden:            | 144,50  |      |      |      |         |      |      |     |     |     |     |     |        |
| Sollstunden:                      | 132,00  |      |      |      |         |      |      |     |     |     |     |     |        |
| Stunden aktuell:                  | 12,50   |      |      |      |         |      |      |     |     |     |     |     |        |

#### in Tagen

| Mitarbeiter/in                  | Singe | rl Ern | i Jał | nr 20 | <b>)02</b> i | in Tag | jen  |     |     |     |     |     |        |        |
|---------------------------------|-------|--------|-------|-------|--------------|--------|------|-----|-----|-----|-----|-----|--------|--------|
| Grafik in Tagen<br>Stunden Tage |       |        |       |       |              |        |      |     |     |     |     |     |        |        |
| Singerl Erni                    | Jan   | Feb    | Mrz   | Apr   | Mai          | Juni   | Juli | Aug | Sep | Okt | Nov | Dez | Gesamt | in %   |
| F                               | 13,42 |        |       |       |              |        |      |     |     |     |     |     | 13,42  | 55,7%  |
| G                               | ľ.    |        |       |       |              |        |      |     |     |     |     |     |        |        |
| S                               |       |        |       |       |              |        |      |     |     |     |     |     |        |        |
| TP                              |       |        |       |       |              |        |      |     |     |     |     |     |        |        |
| WV                              |       |        |       |       |              |        |      |     |     |     |     |     |        |        |
| Org                             |       |        |       |       |              |        |      |     |     |     |     |     |        |        |
| DB                              | 0,67  |        |       |       |              |        |      |     |     |     |     |     | 0,67   | 2,8%   |
| AZV                             | 1,00  |        |       |       |              |        |      |     |     |     |     |     | 1,00   | 4,2%   |
| U                               | 8,00  |        |       |       |              |        |      |     |     |     |     |     | 8,00   | 33,2%  |
| SU                              |       |        |       |       |              |        |      |     |     |     |     |     |        |        |
| K                               | 1,00  |        |       |       |              |        |      |     |     |     |     |     | 1,00   | 4,2%   |
| M                               |       |        |       |       |              |        |      |     |     |     |     |     |        |        |
| FB                              |       |        |       |       |              |        |      |     |     |     |     |     |        |        |
| Sch                             |       |        |       |       |              |        |      |     |     |     |     |     |        |        |
| SUMME:                          | 24,08 |        |       |       |              |        |      |     |     |     |     |     | 24,08  | 100,0% |

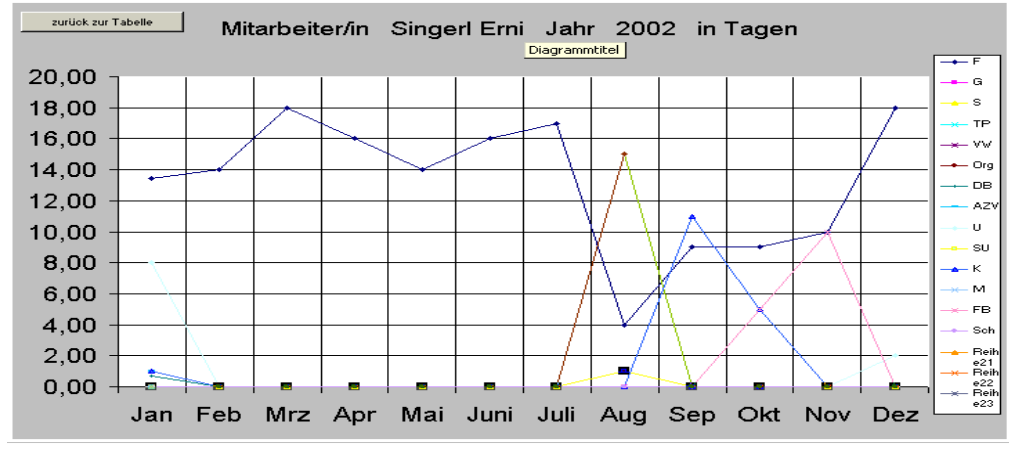

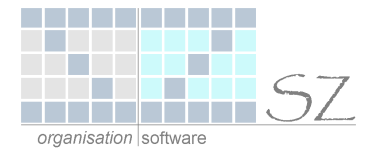

#### Menü flexible Pivot-Tabelle

Dabei handelt es sich um eine Excel-Pivot-Tabelle, die sie ihren individuellen Wünschen entsprechend anpassen und auswerten können.

# 4.2. Jahreswechsel

### Menü Neues Jahr anlegen

Folgende Schritte sind beim Jahreswechsel in nachstehender Reihenfolge abzuarbeiten.

- 1. Aufruf der start,xls Stammdaten / Jahreswerte
- 2. Menü Jahreswerte Untermenü Neues Jahr anlegen aufrufen.
- 3. Nach Bestätigen folgender Meldungsfenster wird der Jahreswechsel durchgeführt.

| Microsof | t Excel 🔀                                                            | Microsof   | t Excel 🛛 🔀           |
|----------|----------------------------------------------------------------------|------------|-----------------------|
| ?        | Soll der Jahreswechsel von 2003 nach 2004 jetzt durchgeführt werden? | ?          | Wirklich durchführen? |
|          | <u>Ja</u> <u>N</u> ein                                               | <u>[</u> a | <u>N</u> ein          |

4. Ist der Jahreswechsel in der EDV soweit durchgeführt, erscheint folgendes Fenster.

| Microso | ft Excel                                                                                            |
|---------|----------------------------------------------------------------------------------------------------|
|         | Neues Jahr 2004 wurde angelegt! Bitte die Punkte auf der "Checkliste zum Jahreswechsel" abarbeiten! |
|         | ΟΚ                                                                                                  |

- 5. Nach dem Bestätigen des obigen Meldungsfensters werden alle Dateien geschlossen.
- 6. Rufen sie jetzt die Datei "start.xls" des neu angelegten Jahres auf (am besten über Explorer oder über eine neu zu erstellende Verknüpfung am Desktop) und tragen sie unter Menü "Stammdaten", "Feiertage" sämtliche Feiertage des neuen Jahres ein (nur Datum eintragen!).

<u>Hinweis:</u> Sollte der neue Jahresordner im Explorer nicht erscheinen so ist die Ansicht zu aktualisieren. Dies geschieht am besten über Menü "Ansicht", "Aktualisieren" oder über die F5-Taste.

- 7. Bringen sie jetzt unter Menü "Stammdaten", "Mitarbeiter" die Liste auf den aktuellen Stand. Dabei sollten sie folgendermaßen vorgehen:
  - a) Zuerst die im laufe des "alten" Jahres ausgeschiedenen Mitarbeiter in der Jahreswerte-Datei aus der Mitarbeiterliste löschen.
  - b) Neue Mitarbeiter in, die durch das löschen von Mitarbeitern, frei gewordene Zellen eintragen.
  - c) Bleiben nach dem löschen und dem Eintragen der neuen Mitarbeiter noch Zeilen leer, diese auf keinen Fall löschen.
- 8. "Januar"-Datei (z\_01.xls) des neu angelegten Jahres aufrufen. Im Menü "Monatswerte", "Stammblatt" gehen.
- 9. Jetzt auf den Button "Formatierungen aktualisieren" klicken, damit die Feiertage richtig formatiert und die Arbeitstage richtig errechnet werden.

Der Jahreswechsel ist damit abgeschlossen.

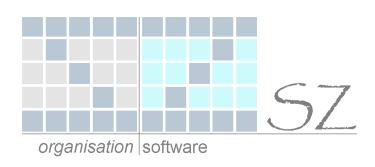

| А                  |
|--------------------|
| Aktualisierung8    |
| Ä                  |
| Änderungen2, 8, 10 |
| А                  |
| Arbeitstage        |
| В                  |
| Blatt löschen 8    |
| D                  |
| Dauer              |
| Diensisialislik    |

### Е

| Erfassung 1, 2, 6,<br>Erfassungsblatt | 7<br>8  |
|---------------------------------------|---------|
| F                                     |         |
| Feiertage                             | 4<br> 4 |
| 1                                     |         |
| Istarbeitszeit                        | 7       |
| J                                     |         |
| Jahreswechsel5, 1                     | 4       |

| Jahreswerte 2, 3, 8, 11 |  |
|-------------------------|--|
| Jahreswerte-Datei3      |  |

| К            |     |
|--------------|-----|
| Kalenderjahr | . 3 |

#### Μ

| Mehrarbeits-/ Überstunden |                       |
|---------------------------|-----------------------|
| Menüleiste                |                       |
| Mitarbeiter               | 2, 5, 6, 7, 8, 10, 14 |
| Mitarbeiterauswahl        |                       |
| Mitarbeiterdaten          |                       |
| Monatsdateien             |                       |
| Monatswechsel             |                       |
| Monatswerte               |                       |

### Ρ

Programmbedienung......2

# Q

Qualifikation......5

### S

| Sollarbeitszeit | 7                 |  |
|-----------------|-------------------|--|
| Stammdaten      | 2, 3, 5, 7, 8, 14 |  |
| Stand           |                   |  |
| start           |                   |  |
| Statistiken     |                   |  |
| Struktur        | 2                 |  |
| Stundenvorträge | 10                |  |
| V               |                   |  |
|                 |                   |  |
| Vormonat        |                   |  |
| Vortrag         | 7                 |  |

### W

| Wochenarbeitszeit | 5, 7  |
|-------------------|-------|
| Wochenenden       | 7, 10 |
| 7                 |       |
| 2                 |       |